## 帳票の表記についての説明/非耐力壁の設定

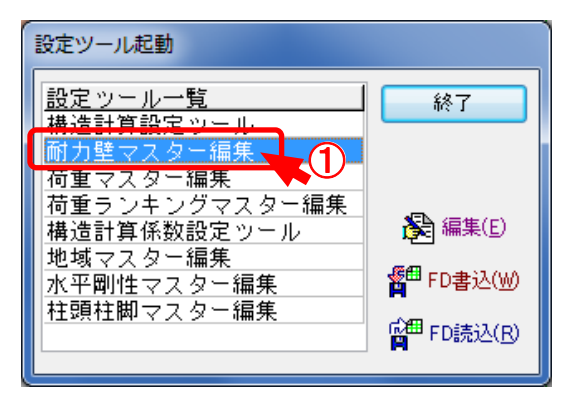

## ①「補助/マスター編集/耐力壁マスター編集」を選択します。

| 耐力壁マスター編集          |                |          |                                      |
|--------------------|----------------|----------|--------------------------------------|
| 775- 耐力壁フフター名称     | マスター分類         | 壁区分  壁倍率 | ▲ 鳥圓 被写(C)                           |
| 12 非耐力壁            | 非耐力壁           | 未指定 0.0  |                                      |
| 133 設定なし           | 設定なし           | 0.0      |                                      |
| 1 構造用合板 7.5mm以上    | 構造用合板 2.5      | 未指定 2.5  |                                      |
| 2 パーティクルボード 12mm以上 | ለ°−ティウルボード 2.5 | 未指定 2.5  | 表 <sup>上</sup> i6加(A)                |
| 3 //-/\*#*-/\* 5mm | ለ-Ւ՞ቆ՞-Ւ՞ 2.0  | 未指定 2.0  |                                      |
| 4 硬質木片セメント板 12mm   | 硬質木片セメント板 2.0  | 未指定 2.0  | ○○○○○○○○○○○○○○○○○○○○○○○○○○○○○○○○○○○○ |
| 5 フレキシブル板 6mm      | フレキシブル板 2.0    | 未指定 2.0  | End to share by                      |
| 6 サーモフ°ライ 4mm      | サーモフ°ライ 2.0    | 未指定 2.0  | <b>冬</b> 編集(E)                       |
| 7 パルプセメント板 8mm     | パルプセメント板 1.5   | 未指定 1.5  |                                      |
| 8 せっこうボード          | せっこうボード 0.9    | 未指定 0.9  | の筋違い                                 |
| 20 構造用せっこうボード A種   | 構造用せっこうボードA種   | 未指定 1.7  | 面材(耐力壁)                              |
| 22 構造用せっこうボードB種    | 構造用せっこうボードB種   | 未指定 1.2  | ▼ ◎ 面材(準耐力壁)                         |
|                    |                |          |                                      |
|                    |                |          | 1 H# ++72/                           |
|                    |                |          |                                      |

- ②「面材(耐力壁)」で「非耐力壁」が設定されているか確認をします。
- ③「非耐力壁」を選択し「編集」をクリックします。

| 耐力壁(面材) |                                                 |
|---------|-------------------------------------------------|
| マスターコード | 12                                              |
| 設定      |                                                 |
| マスター名称  | 非耐力壁                                            |
| マスター分類  | 非耐力壁                                            |
|         | <u>入力内容 =&gt; 例 筋交い90×90(片) ■帳票の区分表示に使用</u><br> |
|         |                                                 |
|         |                                                 |
| 壁区分     | 未指定    ▼                                        |
| 壁倍率     | 0.0 倍                                           |
|         |                                                 |
|         |                                                 |
|         |                                                 |
| ☑ 非耐力SW |                                                 |
| 了解      | 5                                               |

- ④ 「耐力壁(面材)」のダイアログが表示されます。
- **⑤** 壁倍率=0.0倍、「非耐力SW」にチェックが付いているか確認し、了解をクリックします。